## Scheduling Payment Plan Installments – After Plan Enrollment

If a student or authorized user signed up for a payment plan but did not schedule the installment payments at the time of enrollment they can do so at any time following these steps.

- Login to Bill+Payment
- On the Home page screen scroll to Payment Plans. All remaining payment plan installments should be listed.

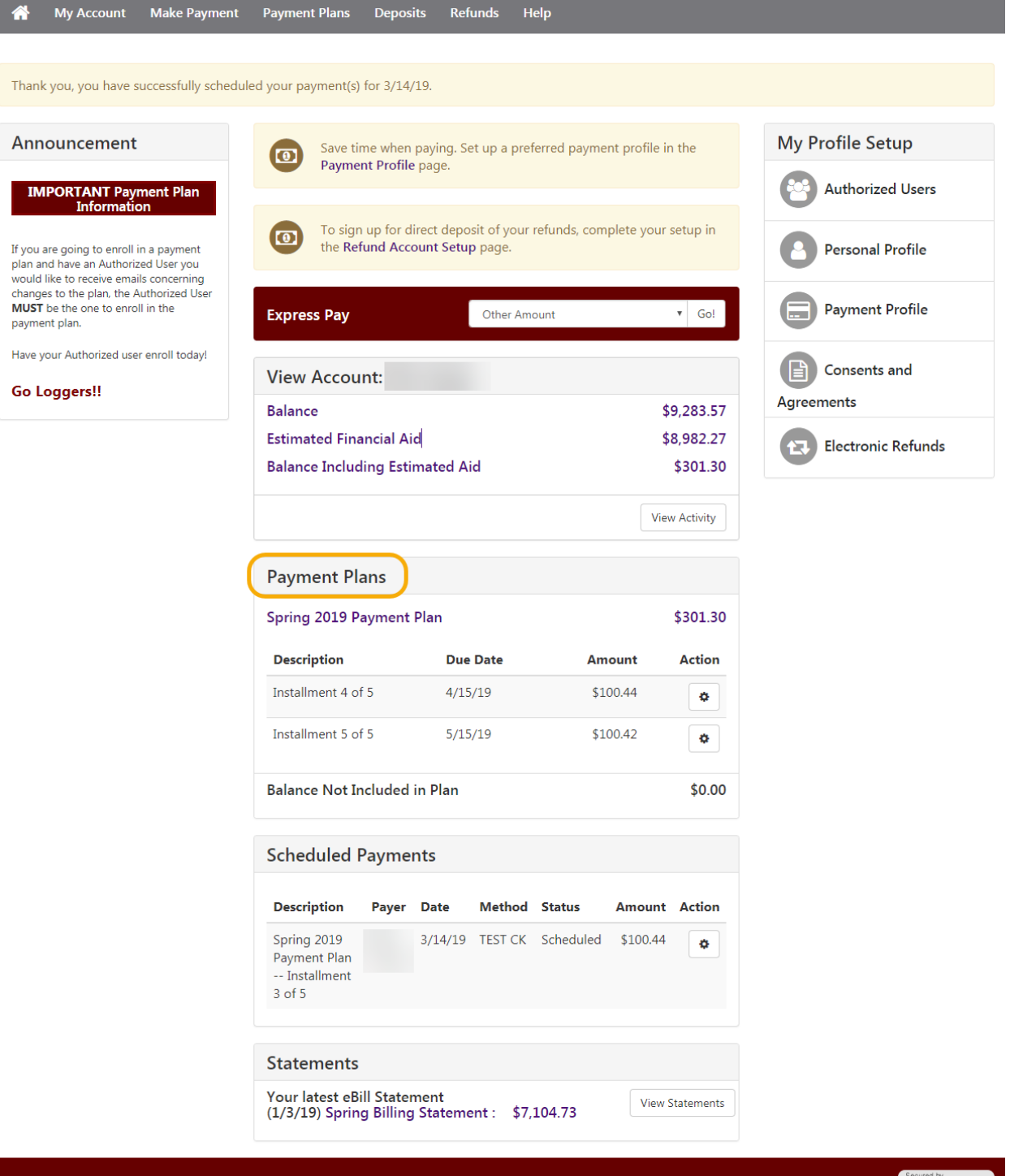

• To schedule one or all of the remaining plan installments click on the Action cog and select Schedule.

| Payment Plans          |          |          |        |  |  |  |  |
|------------------------|----------|----------|--------|--|--|--|--|
| Spring 2019 Payment I  | \$301.30 |          |        |  |  |  |  |
| Description            | Due Date | Amount   | Action |  |  |  |  |
| Installment 4 of 5     | 4/15/19  | \$100.44 | •      |  |  |  |  |
| Installment 5 of 5     | 5/15/19  | Schedule | -      |  |  |  |  |
| Balance Not Included i | \$0.00   |          |        |  |  |  |  |

The user will be directed to the Installment Payment screen.

Payment Amount should prefill with the current amount due for the installment

- Enter the date the payment should be debited from the user account.
  - $\circ$  The date cannot be later than the payment due date; 15<sup>th</sup> of the month.
- Click continue

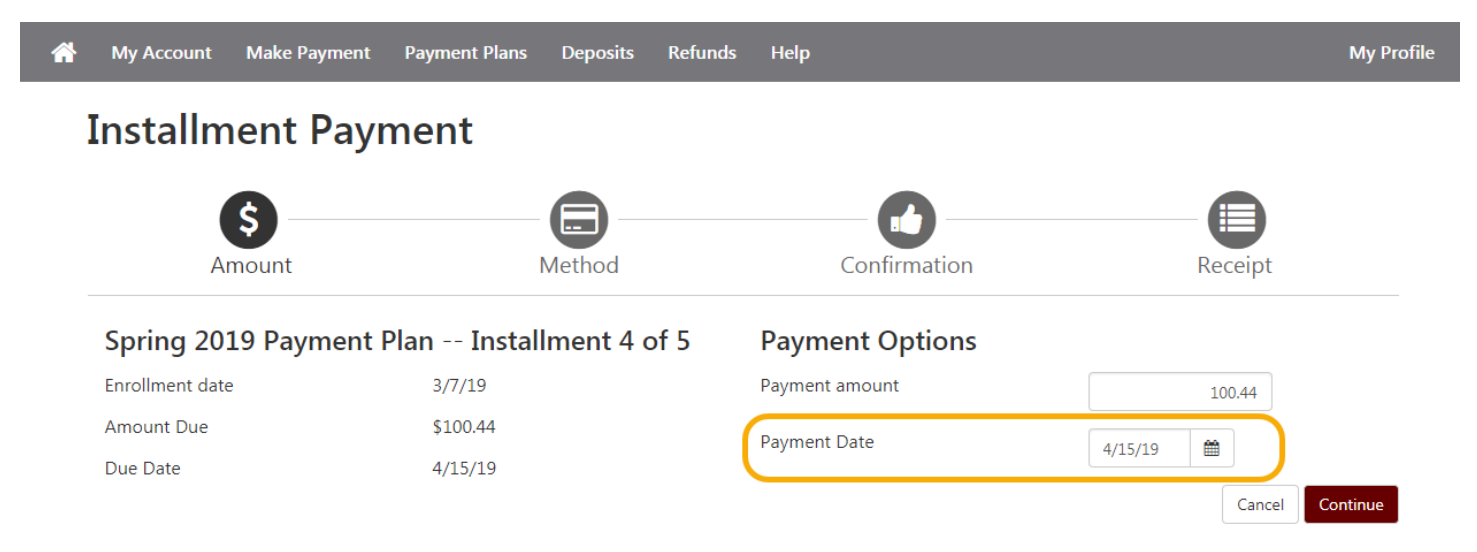

• Select a payment method from the drop-down. Click continue

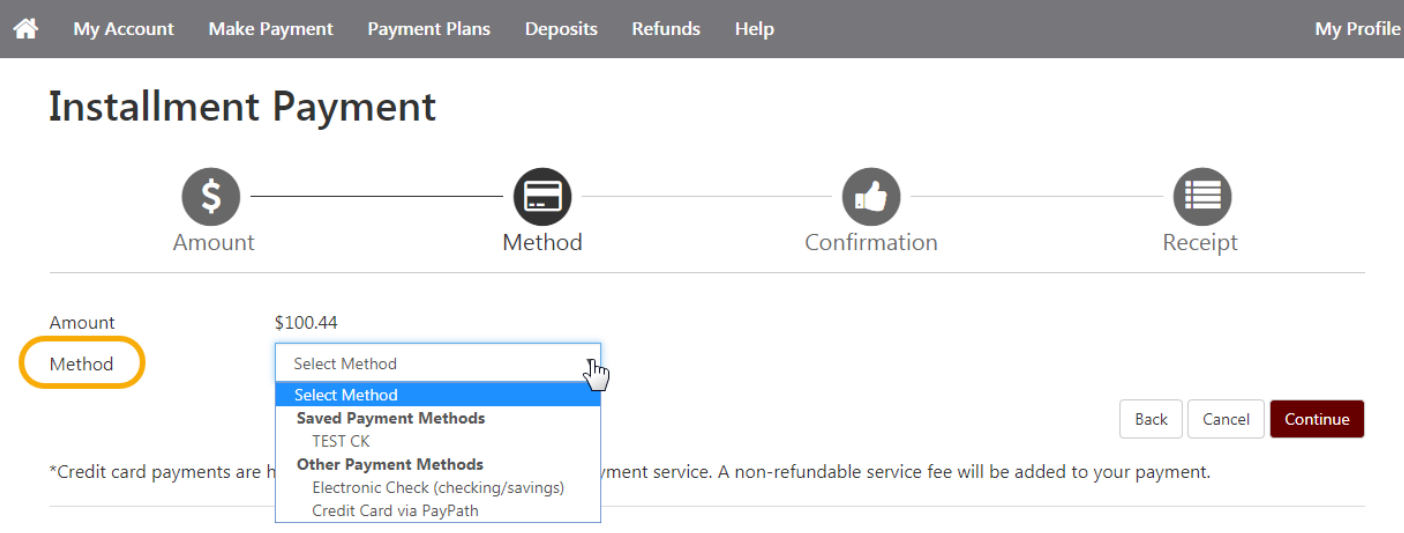

Electronic Check - Payments can be made from a personal checking or savings account.

• Confirm payment information is correct. Make any necessary changes. Select Schedule Payment.

| <b>^</b> | My Account                                           | Make Payment                     | Payment Pla                    | ns Deposits                       | Refunds | Help              |                        |                 | My Profile |
|----------|------------------------------------------------------|----------------------------------|--------------------------------|-----------------------------------|---------|-------------------|------------------------|-----------------|------------|
| I        | nstallme                                             | ent Payn                         | nent                           |                                   |         |                   |                        |                 |            |
|          |                                                      | )<br>                            |                                | - Contraction - Method            |         | Confirm           | nation                 | Receipt         |            |
|          | Please review the t                                  | transaction details              | s, then schedule               | your payment.                     |         | Comm              |                        | Receipt         |            |
|          | Payment Info                                         | ormation                         |                                |                                   |         | Paid To           |                        |                 |            |
|          | Student Account                                      |                                  | ¢100.44                        | \$1                               | 100.44  | University of Pug | et Sound               |                 |            |
|          | Payment Amou<br>Payment Date                         | nt                               | \$100.44                       | Change Amo                        | ount    | Confirmatio       | n Email                |                 |            |
|          | Selected Pay                                         | ment Metho                       | d                              |                                   |         | Primary           | ps_cs_tst@pugetsound.e | du              |            |
|          | WEBCHECK - "T<br>Account xxxx2741<br>Billing Address | T <b>EST CK''</b><br>I CA<br>Jor | PITOL FEDERAL<br>nny Test<br>C | SAVINGS BANK<br>hange Payment Met | thod    |                   |                        |                 |            |
|          |                                                      |                                  |                                |                                   |         |                   | Back                   | Cancel Schedule | Payment    |

The user will be returned to the Home screen. A confirmation message should display at the top of the page indicating the payment was scheduled successfully. The newly scheduled payment should now display under Scheduled Payments.

|                                                                                                | My Account                                               | Make Payment       | Payment Plans Dep                                                                             | osits Ref                                                                                                   | funds H     | elp              |                  |                                  |                       |
|------------------------------------------------------------------------------------------------|----------------------------------------------------------|--------------------|-----------------------------------------------------------------------------------------------|----------------------------------------------------------------------------------------------------|-------------|------------------|------------------|----------------------------------|-----------------------|
| Than                                                                                           | k you, you have s                                        | uccessfully schedu | led your payment(s) for 4/:                                                                   | .2/19.                                                                                                    |             | ę                | confir<br>schedu | mation<br>uled su                | payment<br>ccessfully |
| Ann<br>IM                                                                                      | nouncement                                               | ment Plan          | Save time when paying. Set up a preferred payment profile in the <b>Payment Profile</b> page. |                                                                                                    |             |                  |                  | 1 the                            | My Profile Setup      |
| Information<br>If you are going to enroll in a payment<br>plan and have an Authorized User you |                                                          |                    | To sign up for<br>the <b>Refund A</b>                                                         | To sign up for direct deposit of your refunds, complete your setup in the <b>Refund Account Setup</b> page. |             |                  |                  |                                  |                       |
| hang<br>NUST                                                                                   | es to the plan, the A<br>be the one to enro<br>ent plan. | ll in the          | Express Pay                                                                                   | Express Pay Select Option • Gol                                                                             |             |                  |                  |                                  | Payment Profile       |
| lave y<br>Go L                                                                                 | your Authorized use                                      | r enroll today!    | View Account:                                                                                 | View Account:                                                                                               |             |                  |                  |                                  | Consents and          |
|                                                                                                |                                                          |                    | Balance<br>Estimated Financial<br>Balance Including Es                                        | Aid<br>stimated A                                                                                           | id          |                  | \$<br>\$         | 9,283.57<br>8,982.27<br>\$301.30 | Electronic Refunds    |
|                                                                                                |                                                          |                    |                                                                                               |                                                                                                    |             |                  | Viev             | v Activity                       |                       |
|                                                                                                |                                                          |                    | Payment Plans                                                                                 |                                                                                                    |             |                  |                  |                                  |                       |
|                                                                                                |                                                          |                    | Spring 2019 Paymer                                                                            | nt Plan                                                                                                    |             |                  |                  | \$301.30                         |                       |
|                                                                                                |                                                          |                    | Description<br>Installment 5 of 5                                                             | <b>Due</b><br>5/15                                                                                          | <b>5/19</b> | <b>Am</b><br>\$1 | 00.42            | Action                           |                       |
|                                                                                                |                                                          |                    | Balance Not Include                                                                           | d in Plan                                                                                                   |             |                  |                  | \$0.00                           |                       |
| ٢                                                                                              |                                                          |                    | Scheduled Paym                                                                                | ents                                                                                                    |             |                  |                  |                                  |                       |
|                                                                                                | Newly                                                    | /                  | Description Paye                                                                              | r Date                                                                                                    | Method      | Status           | Amount           | Action                           |                       |
| payment                                                                                        | Spring 2019<br>Payment Plan<br>Installment<br>3 of 5     | 3/14/19            | TEST CK                                                                                       | Scheduled                                                                                                   | \$100.44    | •                |                  |                                  |                       |
|                                                                                                |                                                          |                    | Spring 2019<br>Payment Plan<br>Installment<br>4 of 5                                          | 4/12/19                                                                                                    | TEST CK     | Scheduled        | \$100.44         | ۵                                |                       |
| Statements                                                                                     |                                                          |                    |                                                                                               |                                                                                                    |             |                  |                  |                                  |                       |
|                                                                                                |                                                          |                    | Your latest eBill Stat<br>(1/3/19) Spring Billi                                               | ement<br>ng Statem                                                                                          | ent : \$7,  | 104.73           | View S           | itatements                       |                       |

©2019 TouchNet <sup>®</sup> A Global Payments Company | All rights reserved. | Privacy Statement

\*\* If at a later date the user would like to cancel or change the payment source for the scheduled payment, they can do so by clicking on the Action cog next to the scheduled payment they would like to delete/edit.

| Scheduled Payments                                   |       |         |         |           |                            |        |  |  |  |
|------------------------------------------------------|-------|---------|---------|-----------|----------------------------|--------|--|--|--|
| Description                                          | Payer | Date    | Method  | Status    | Amount                     | Action |  |  |  |
| Spring 2019<br>Payment Plan<br>Installment<br>3 of 5 |       | 3/14/19 | TEST CK | Scheduled | \$100.44<br>Edit<br>Delete | \$     |  |  |  |
| Spring 2019<br>Payment Plan<br>Installment<br>4 of 5 |       | 4/12/19 | TEST CK | Scheduled | \$100.44                   | •      |  |  |  |